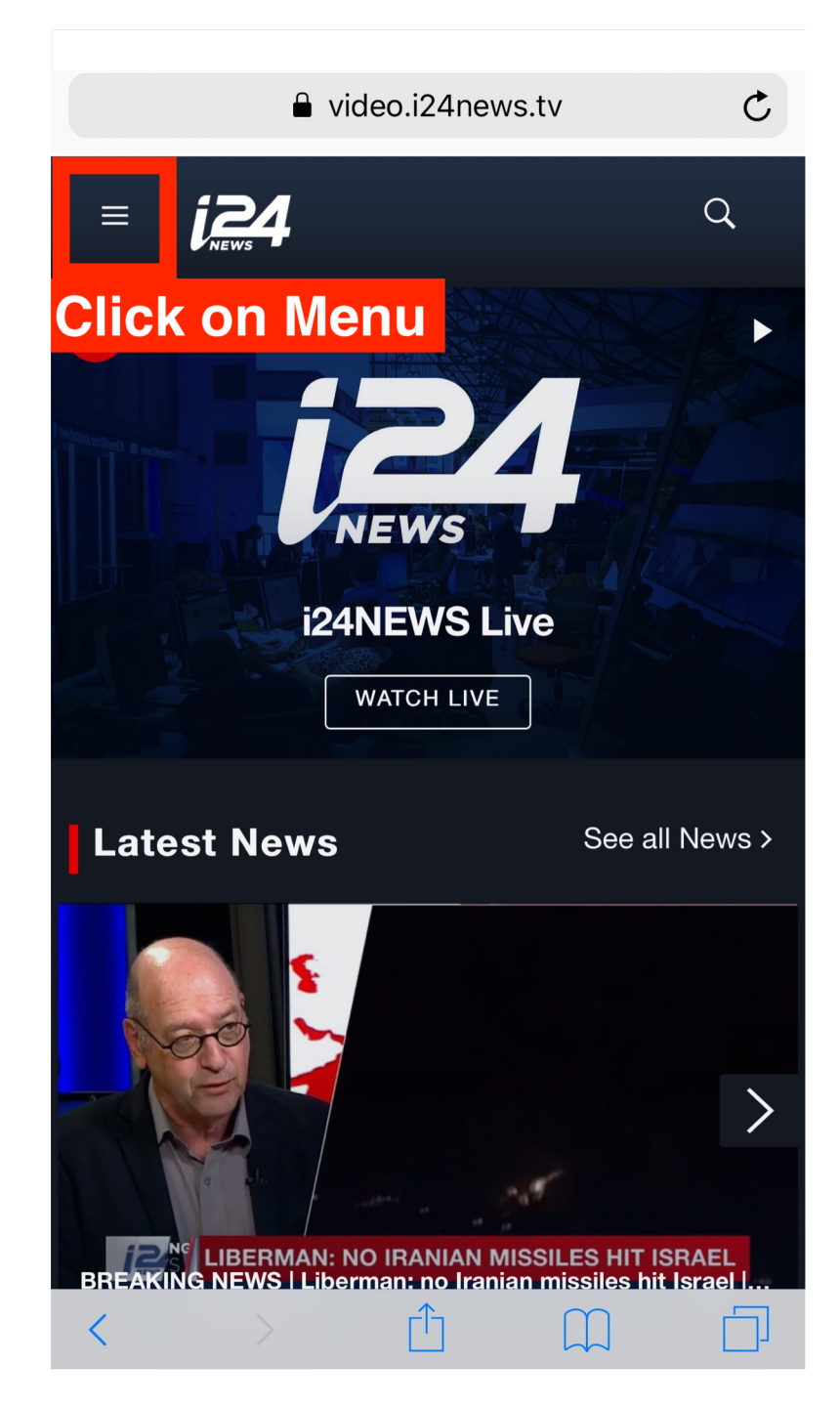

1 – Go to <u>https://video.i24news.tv</u>

2- Click on Menu (hamburger icon)

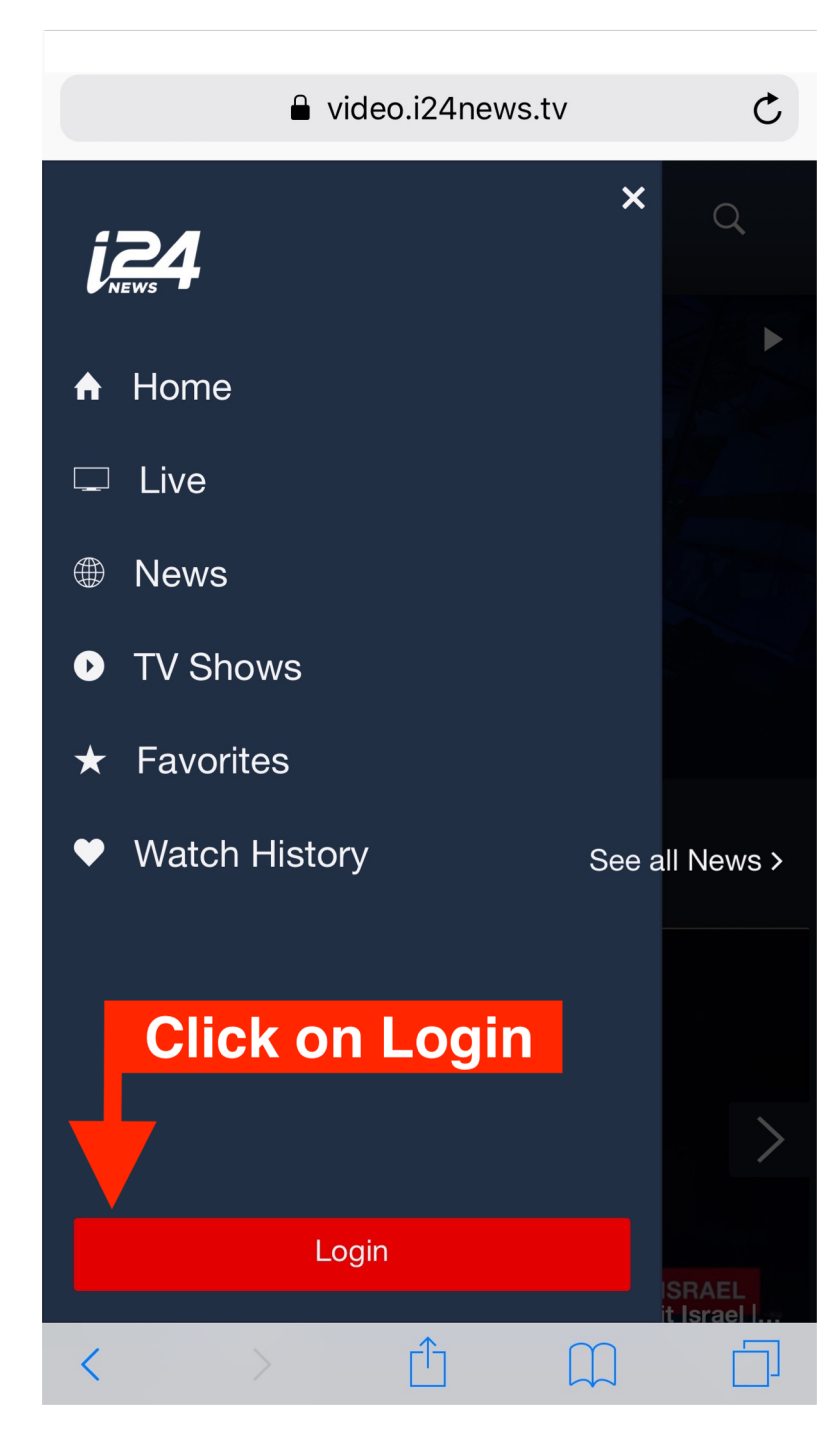

3- Click on Login

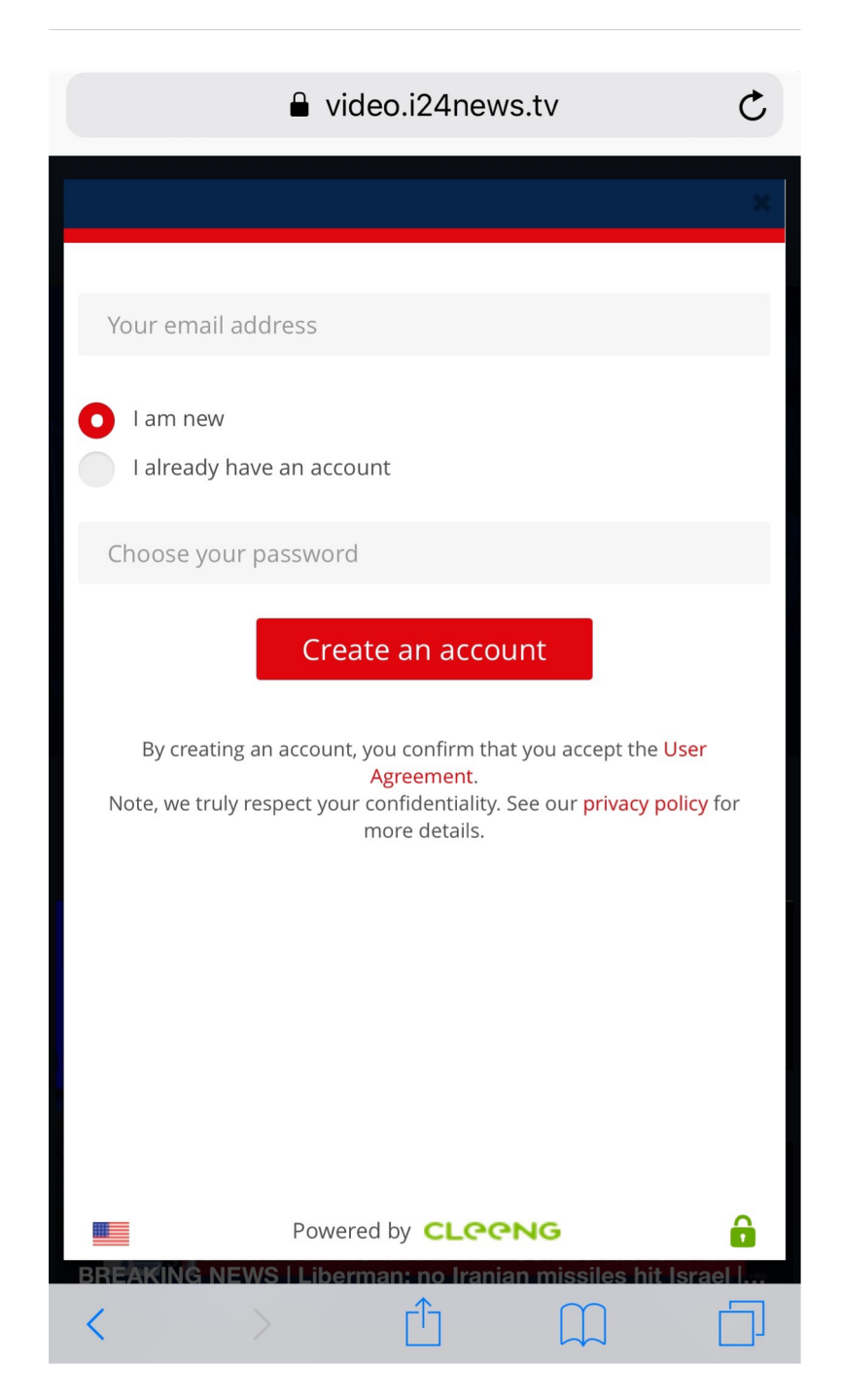

4- Enter your email, choose your password and click on "Create an account".

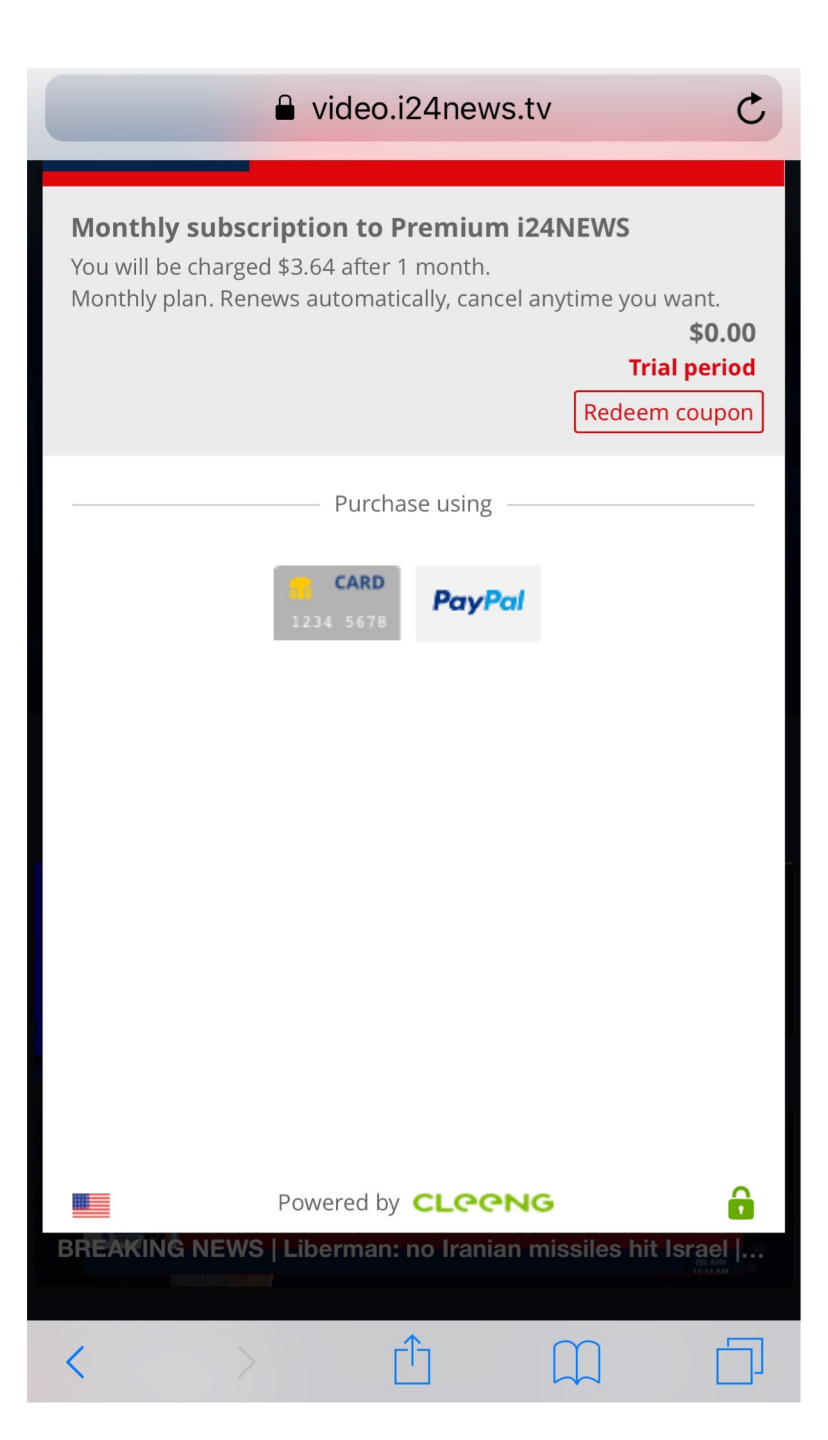

## 5- Click on "Redeem coupon"

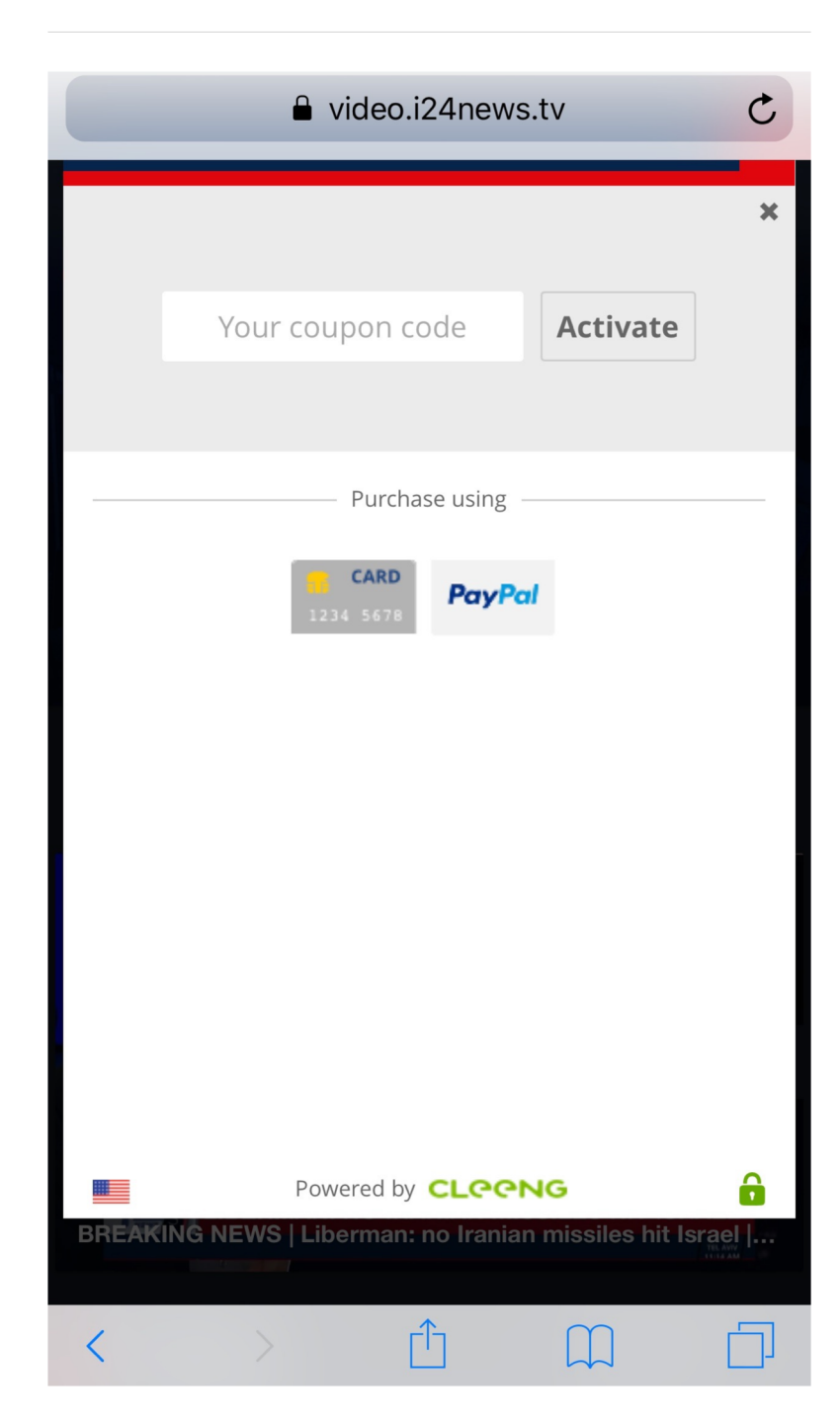

6- Copy/Paste in the field "your coupon code": i24Worker20187- Click on "Activate"

video.i24news.tv

Welcome administrator@i24news.tv 😃

C

## 8- Click on "Get access"

Monthly subscription to Premium i24NEWS Monthly plan. Renews automatically, cancel anytime you want. Original price €2.99 \$0.00 (Discount: 100%) ACCES Get access Powered by **CLCCNG** 2 S | Liberman: no Iranian missiles hit Israel ſĴ 

<